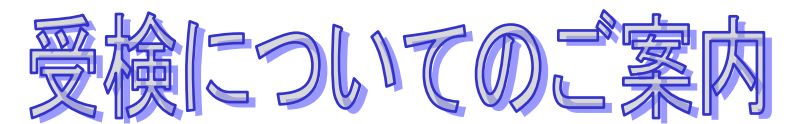

WEBでの適性検査受検とは、インターネット環境下にある自宅等のパソコンで適性検査を受検することです。受検期間内であれば、都合のよい時間に受検できます。

### ■利用環境

受検のためには以下の環境が必要となります。

| システム   | 必要な環境                               |
|--------|-------------------------------------|
| OS     | 日本語版Windows 8.1                     |
|        | 日本語版Windows 10                      |
|        | 日本語版MacOS 10.9以降                    |
| ブラウザ   | Internet Explorer 11.0              |
|        | Microsoft Edge                      |
|        | Safari 7.0以上                        |
|        | Google Chrome                       |
| 機能スペック | CPU:1GHz以上                          |
|        | メモリ:1GB 以上(32bitOS)/ 2GB以上(64bitOS) |
|        | 解像度:1,024× 768 以上                   |
| 回線     | パソコン1台あたり5Mbps 相当以上                 |
| 拡大設定   | ブラウザの拡大設定が100 %となっていること             |

※MacOS×Microsoft Edgeの組み合わせの動作保証はしていません。

## ■メンテナンス時間

メンテナンス時間を避けてご実施ください。

・月~土曜の朝 5:00~朝 8:00、日曜の朝 4:00~8:00 はメンテナンスのため受検できません。

・上記に加え、臨時でメンテナンスを予定しております。

・途中で受検が中断されないよう、メンテナンス開始の2時間前からログインできなくなる場合があります。直前の利用はできませんのでご注意ください。

## ■受検の心構え

- ・ 上記利用環境をご準備ください。環境を満たさない場合は実施できません。
- ・ 用事等は済ませてから受検してください。途中で受検を中止すると再受検できない可能性があります。
- ・ 他のブラウザや起動しているアプリケーションはすべて閉じてください。立ち上がったままだと受検途中で メモリ不足によるフリーズなどが起きる可能性があります。
- 締め切り間際は、ヘルプデスクの電話が繋がりにくくなります。特に締切り当日ですと、電話が繋がらず、 対応ができないまま受検期間が終了する可能性もあります。早めに受検されることをお勧めします。

# 【受検についてのお問合せ】

# WEBテストヘルプデスク <u>TEL:0570-012921</u>

受付:9:00~18:00 土日祝日含む毎日受付(ただし年末年始を除く) ※ご利用環境を確認してからお電話をお願いいたします。 ※メールによるお問合せも承っています。画面の[お問合せはこちら]の リンクからご依頼ください。

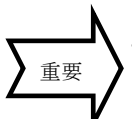

## ■受検の流れ

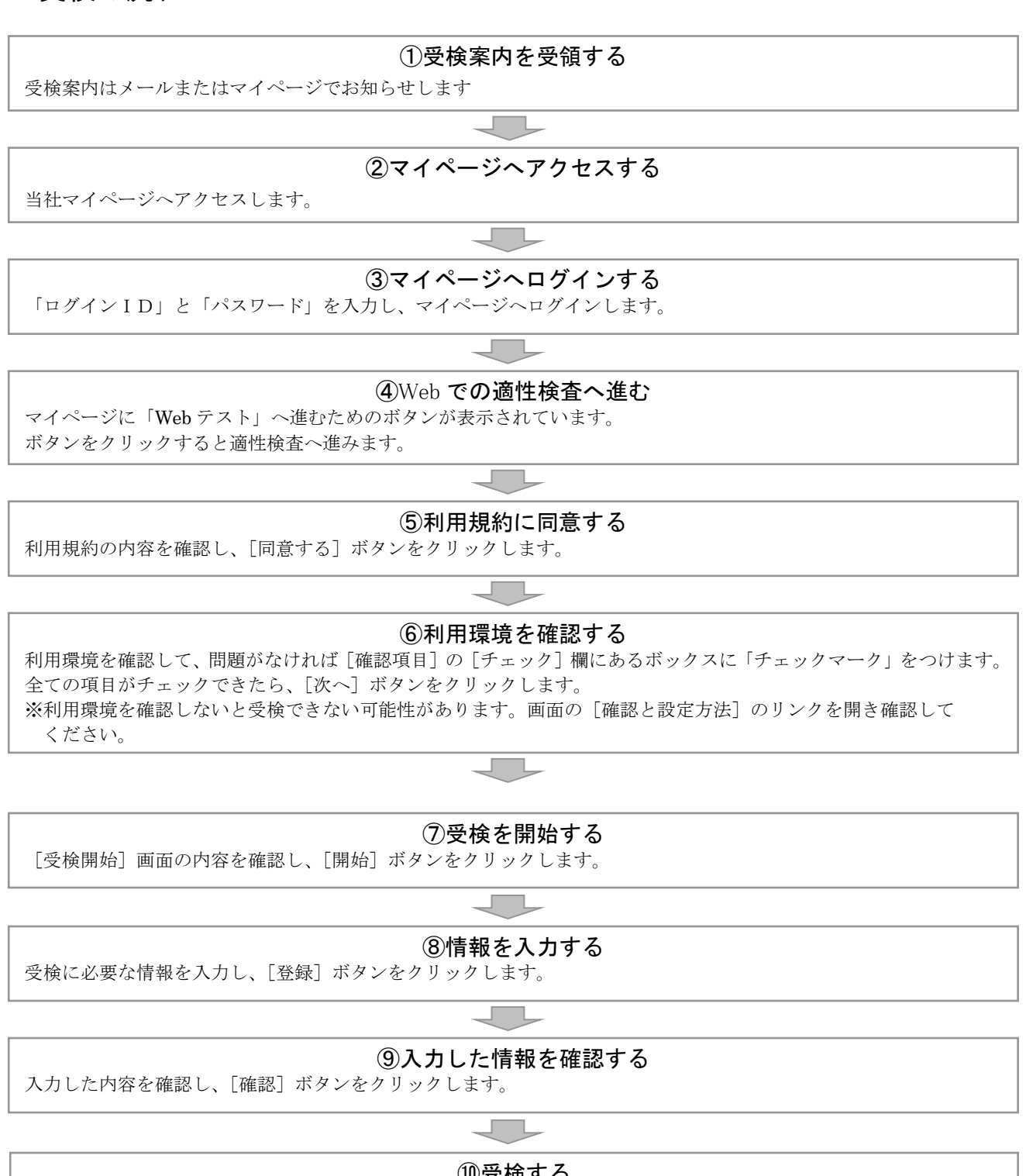

#### ①受検する

画面に従って受検します。検査終了画面になったら結果は自動的に送信されます。